- 5.1 VR-A410 ファームウェアアップデート手順
  - ・VR-A410のファームウェアアップデート手順を記載します。
  - ・この作業では設定データは保持されますが、障害発生時の予防措置として作業前に設定データのバックアップをとることをお勧めします。
     設定データのバックアップ(エクスポート)方法については、取扱説明書「本機システム構成のエクスポート」項を参照してください。
  - ・VR-A410 の USB 端子は、フロント(2か所)が USB2.0 用、リア(1か所)が USB3.0 用端子となって います。接続するデバイスの仕様に従って、接続する場所を使い分けてください。

## 5.1.1 用意するもの及び準備すること

- ・USB フラッシュメモリ → 100 MByte 以上
- ・アップデート用ファームウェア
- ・準備として入手したアップデート用ファームウェア(zipファイル)を解凍し、USBメモリの一番上の階層(ルート)に、ISPフォルダ内の「1BBSeries.bin」ファイルをコピーする。

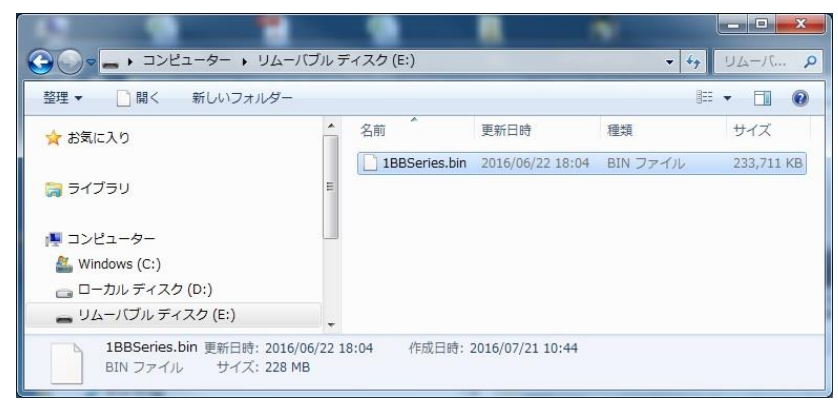

## 5.1.2 ファームウェアアップデート作業手順

- (1) VR-A410本体に、ディスプレイ、USBマウス、準備した USBメモリを接続する。
- (2) [Setup]タブ → [システム設定] → [システムコンフィグレーション]から[設定/更新]タブを開き、ファームウェアの[更新]ボタンを押す。

| • Prevere       • Prevere         • Prevere       • Prevere         • Prevere <th>(C) Senar</th> <th></th> <th>i (</th> | (C) Senar                                                                                                    |                                                                                                    | i ( |
|----------------------------------------------------------------------------------------------------|----------------------------------------------------------------------------------------------------|----------------------------------------------------------------------------------------------------|-----|
| JVC                                                                                                    | Proverver     Parket     Parket     P | システムコンフィギュレーション     更新ボタン       パージョン     アームウェア       リカメラモジュール     27.10021.9       脱定     インボート       システムリセット     正型江湖時状態 |     |
|                                                                                                    | JVC                                                                                                    |                                                                                                    |     |

(3) バージョン確認のダイアログが表示されるので、更新ボタンを押してアップデートを開始する。

| review 🛞 Playback      |                                                   |
|------------------------|---------------------------------------------------|
| NR                     | システムコンフィギュレーション                                   |
| システム設定                 | ─最 高度設定 設定/更新 マルチモニター                             |
| ネットワーク<br>ストレージ        | パージョン ファー 夏新                                      |
| 日 ハートウェアテハイス<br>Eマップ管理 | IPカメ<br>更新情報                                      |
| 移画管理 カメラ管理 アラーム        | Current Firmware Version :<br>1.1.200.20          |
| 3 ユーザー設定               | ジステ         Next Firmware Version :<br>1.1.200.23 |
|                        |                                                   |
|                        | 専販ファイル                                            |
|                        | USB-2:MF-LSU2<br>更新ボタン                            |
|                        | 画 夏新 キャンセル                                        |
|                        |                                                   |
|                        |                                                   |
| JVC                    |                                                   |

(4) 更新中の画面が表示され、アップデートが正常に完了するとアップデート成功の画面に切り替わるので、[OK]ボタンを押して VR-A410 を再起動する。

| 設定      |                         | 設定                                                           |
|---------|-------------------------|--------------------------------------------------------------|
| システムリセ: | 更新状況<br>更新中<br>更新<br>0% | 更新<br>アップデート成功<br>セットアップが終了した後システムが自動的に再起動します!!           OK |

(5) VR-A410 起動後、[Setup]タブ → [NVR]にて正常にアップデートされているか確認する。

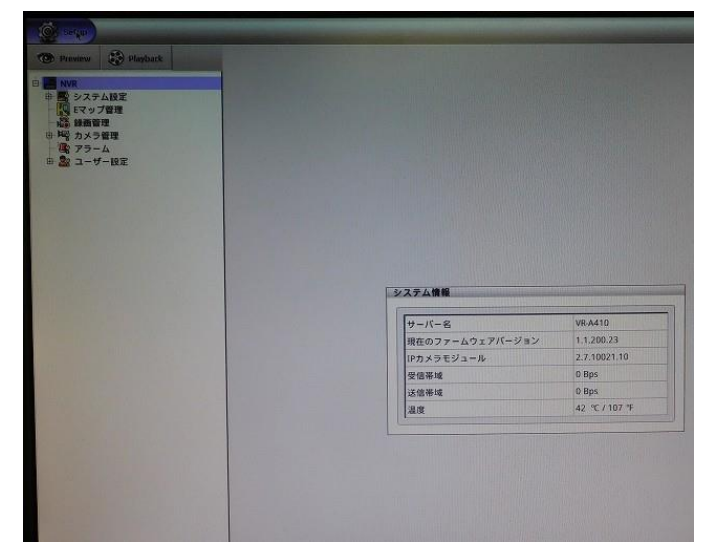

(6) [Setup]タブ → [システム設定] → [ストレージ]にて、USB/DVD の[取り出し]を実行し、VR-A410 から USB メモリを抜く。

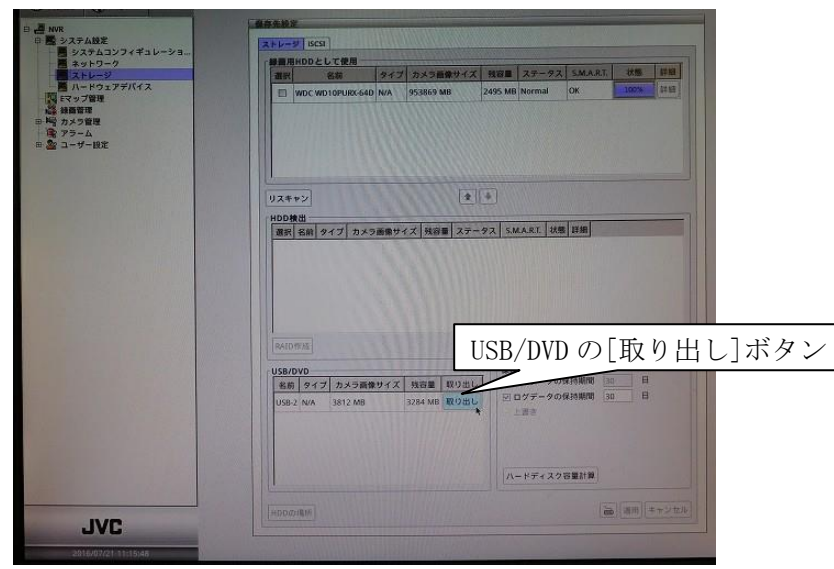